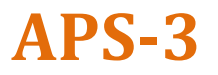

# Краткое руководство пользователя

Редакция 1.07 Ru

Поздравляем с приобретением приемника APS-3. Краткое руководство пользователя содержит информацию о настройке и подготовке к работе APS-3.

#### Типовой комплект поставки

С вашим приемником APS-3 предоставляются:

- Каждый GNSS-приемник APS-3 стандартно поставляется со следующими предустановленными компонентами:
  - 2 x Lithium Ion аккумулятора
  - 🗸 1 х 2Гб SD карта
  - 1 х Держатель GSM SIM карты
  - 1 х Встроенный беспроводной GSM модем
  - 1 х Встроенный беспроводной УКВ радиомодем
  - ✓ 1 x Bluetooth
- 1 х APS-3 зарядное устройство с адаптером питания
- 1 х LEMO 4-ріп кабель питания (10031)
- ✓ 1 x LEMO 5-pin DB9 (female) кабель контроллера (10029)

Опционально поставляются:

- 🗸 1 x LEMO 8pin DB9 (male) RS232 кабель данных (10028)
- ✓ 1 х Полевой контроллер с адаптером питания и USB кабелем
- 1 х ПО для сбора данных (установлено в контроллере)

# Дополнительное оборудование (требуется)

- GSM/GPRS SIM карта с сервисом передачи данных
- ПК с OC Windows и карт-ридером для SD карт

#### Как пользоваться вашим APS-3

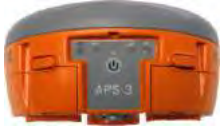

Передняя панель

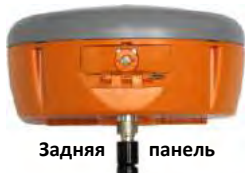

Установите УКВ антенну, отформатированную SD карту и активированную SIM карту **ПЕРЕД** включением APS-3.

#### APS-3 Кнопка Power и индикаторы на передней панели

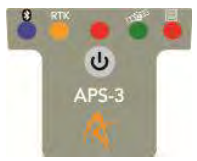

Нажмите кнопку 🕲 для включения APS-3. Удерживайте кнопку 🕲 нажатой в течение 4 сек. для выключения APS-3.

| Индикатор           | Символ                               | Статус                                 |
|---------------------|--------------------------------------|----------------------------------------|
| голубой             | *                                    | ВКЛ: Установлено соединение            |
| 10,1,50,1           | •                                    | ВЫКЛ: Ожидание соединения              |
|                     | -                                    | ВКЛ (постоянно): Передача RTK поправок |
| ОРАНЖЕВЫЙ           | RTK.                                 | ВКЛ (мигает): Прием RTK поправок       |
|                     |                                      | ВЫКЛ: Нет RTK коррекции                |
| КРАСНЫЙ             | (0)                                  | ВКЛ: Приемник включен                  |
|                     |                                      | Частые вспышки: Загрузка               |
| ЗЕЛЕНЫЙ             | -TIBLE                               | Вспышки с интервалом: Отслеживание     |
|                     |                                      | спутников                              |
|                     |                                      | ВКЛ: Выполняется сбор данных           |
| красный             |                                      | ВЫКЛ: Сбор данных не ведется           |
| <b>CE22</b>         | Нажмите (                            | 🕑 два раза через < 1 сек. и индикатор  |
| соор данных         | ных сбора данных ВКЛ/ВЫКЛ            | ных ВКЛ/ВЫКЛ                           |
| Мягкая перезагрузка | Нажмите (                            | 近 три раза через  < 1 сек.             |
| Полная перезагрузка | Нажмите 🝈 четыре раза через < 1 сек. |                                        |

Разъемы LEMO (нижняя панель)

| ПОРТ  | # PINS | НАЗНАЧЕНИЕ      |
|-------|--------|-----------------|
| PWR   | 4      | Внешнее питание |
| SER 1 | 5      | Контроллер/ПК   |
| SER 2 | 8      | Внешнее радио   |

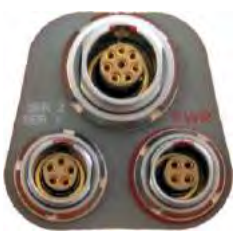

# GSM/GPRS Модем

APS-3 имеет встроенный GSM модем. Для работы с GSM модемом требуется SIM карта с тарифным планом, предусматривающим возможность передачи данных.

- 1. Приобретите и активируйте SIM карту с выбранным тарифным планом у оператора сотовой связи.
- 2. Установите SIM карту в APS-3 и убедитесь в её корректной работе до начала полевых работ.

# Отсек для SIM и SD карт (задняя панель)

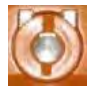

Вставьте монету в паз. Поверните по часовой стрелке, чтобы закрыть отсек и против часовой – чтобы его открыть.

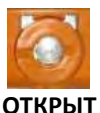

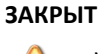

Устанавливайте/извлекайте SD или SIM карту только при выключенном APS-3.

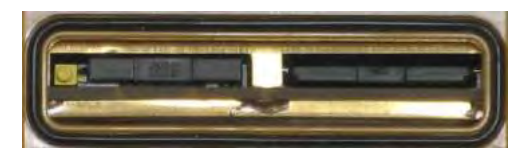

#### Форматирование SD карты

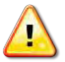

ПРЕДУПРЕЖДЕНИЕ: Выключите APS-3 перед установкой/извлечением SD карты.

|          | Выключите APS-3. Нажмите на SD карту<br>для разблокировки и извлеките из слота |
|----------|--------------------------------------------------------------------------------|
| FAT      | Используйте ПК с ОС Windows и карт-                                            |
| файловая | ридером для форматирования SD карты в                                          |
| система  | формат FAT                                                                     |
|          | Утопите SD карту в слот до срабатывания<br>фиксатора                           |

#### Установка SIM карты

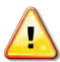

ПРЕДУПРЕЖДЕНИЕ: Выключите APS-3 перед установкой/извлечением SIM карты.

| b U | Выключите APS-3. Нажмите желтую кнопку<br>для извлечения держателя SIM карты |
|-----|------------------------------------------------------------------------------|
| Ó   | Установите SIM карту в держатель                                             |
| \$  | Переверните держатель SIM карты для<br>установки в слот APS-3.               |
|     | Утопите держатель SIM карты в слот до первоначального положения.             |

#### APS-3 Извлечение, заряд и установка аккумуляторов

Выполните следующие действия для извлечения, заряда и установки аккумуляторов APS-3.

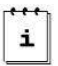

Один полностью заряженный аккумулятор сохраняет работоспособность до 5 часов.

Перед горячей заменой проверьте какой из двух аккумуляторов используется. В ПО контроллера определите аккумулятор со статусом "не используется". См. раздел *Индикатор питания/статуса аккумулятора* настоящего Руководства.

| U             | Нажмите кнопку чтобы открыть крышку<br>отсека батареи (передняя панель)                                                                                                    |
|---------------|----------------------------------------------------------------------------------------------------|
|               | Извлеките батарею из отсека, закройте<br>крышку                                                                                                    |
| Ъ             | Пдключите зарядное устройство к розетке,<br>убедитесь, что загорелся индикатор<br>ПИТАНИЯ                                                                                                    |
| <b>2</b><br>1 | Поместите батарею APS-3 в зарядное устройство на<br>2 часа или до загорания индикатора полного заряда<br>(ЗЕЛЕНЫЙ). КРАСНЫЙ индикатор – батарея<br>заряжается. Мигающий КРАСНЫЙ – ошибка заряда<br>или неисправность батареи. |
|               | Установите заряженную батарею APS-3 в слот, закройте крышку отсека.                                                                                                    |

## Соединение с APS-3

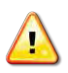

Соединение по кабелю имеет приоритет перед Bluetooth®. Отключите кабель от порта SER 1 для соединения через Bluetooth.

Для Bluetooth<sup>®</sup> соедиения с APS-3 выполните указанные ниже действия с контроллером (Allegro, Archer, и т.д.). Обратитесь к Руководству пользователя APS-3 для различных контроллеров.

- 1. Включите APS-3. Загорится КРАСНЫЙ светодиод, начнет мигать ЗЕЛЕНЫЙ светодиод GNSS спутников.
- 2. Включите контроллер и запустите ПО сбора данных.

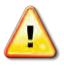

Не забудьте правильно выбрать модель APS-3. Модель определяется по серийному номеру приемника. Выберите **APS-3** для 10XXX серии и **APS-3 V2** для 20XXX серии.

Для SurvCE перейдите к шагу 3. Для FIELDGenius –к шагу 6.

- 3. <u>SurvCE</u>: Зайдите на вкладку Equip и выберите GPS Rover.
- 4. Во вкладке **Current** выберите производителя и модель.
- 5. Во вкладке **Comms** выберите Bluetooth. Выберите кнопку Configure. Выберите Find Receiver, начнется поиск Bluetooth<sup>®</sup> устройств. Отметьте APS-3, затем нажмите кнопку Bluetooth<sup>®</sup> для соединения.
- 6. <u>FIELDGenius</u>: В экране Instrument selection, выберите *GPS Rover* и нажмите *Edit*.
- Выберите Model and Communication. Укажите марку и модель. Нажмите Bluetooth Search, начнется поиск Bluetooth<sup>®</sup> устройств. Отметьте APS-3, введите Bluetooth PIN, нажмите OK, выберите Connect для соединения.

#### SIM карта

Выполните следующие шаги для проверки того, что GSM/GPRS модем корректно работает с SIM картой.

1. Установите связь с APS-3 используя ПО контроллера.

FIELDGenius:

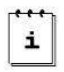

Мигающий оранжевый индикатор указывает, что APS-3 принимает RTK поправки.

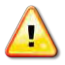

ПРЕДУПРЕЖДЕНИЕ: Ошибки в указании оператора и/или точки доступа приведут к ошибкам связи.

#### Индикатор питания/статуса аккумулятора

#### <u>Для SurvCE:</u>

| P GPS Rover   |        | 🔁 🗹 🛛     |     |
|---------------|--------|-----------|-----|
| Current Con   | ms Rec | eiver RTK | 1   |
| Manufacturer: | Altus  |           | - 0 |
| Model:        | APS-3  |           |     |
|               |        |           |     |

Во вкладке Equip выберите GPS Rover или GPS base.

Нажмите кнопку чтобы увидеть версию прошивки APS-3 и статус батарей

## <u>Для FIELDGenius:</u>

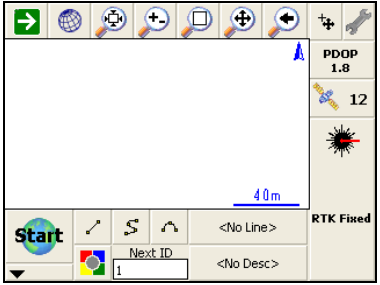

Нажмите кнопку Выберите **Sensor** Information чтобы увидеть версию прошивки APS-3 и статус батарей